# Allergy Profile DDD DDD

#### 

**IERO** Global

Person-Centered. Data-Driven.

#### 1. \_\_\_\_\_ **Admin** \_\_\_\_\_ \_\_\_ \_\_\_

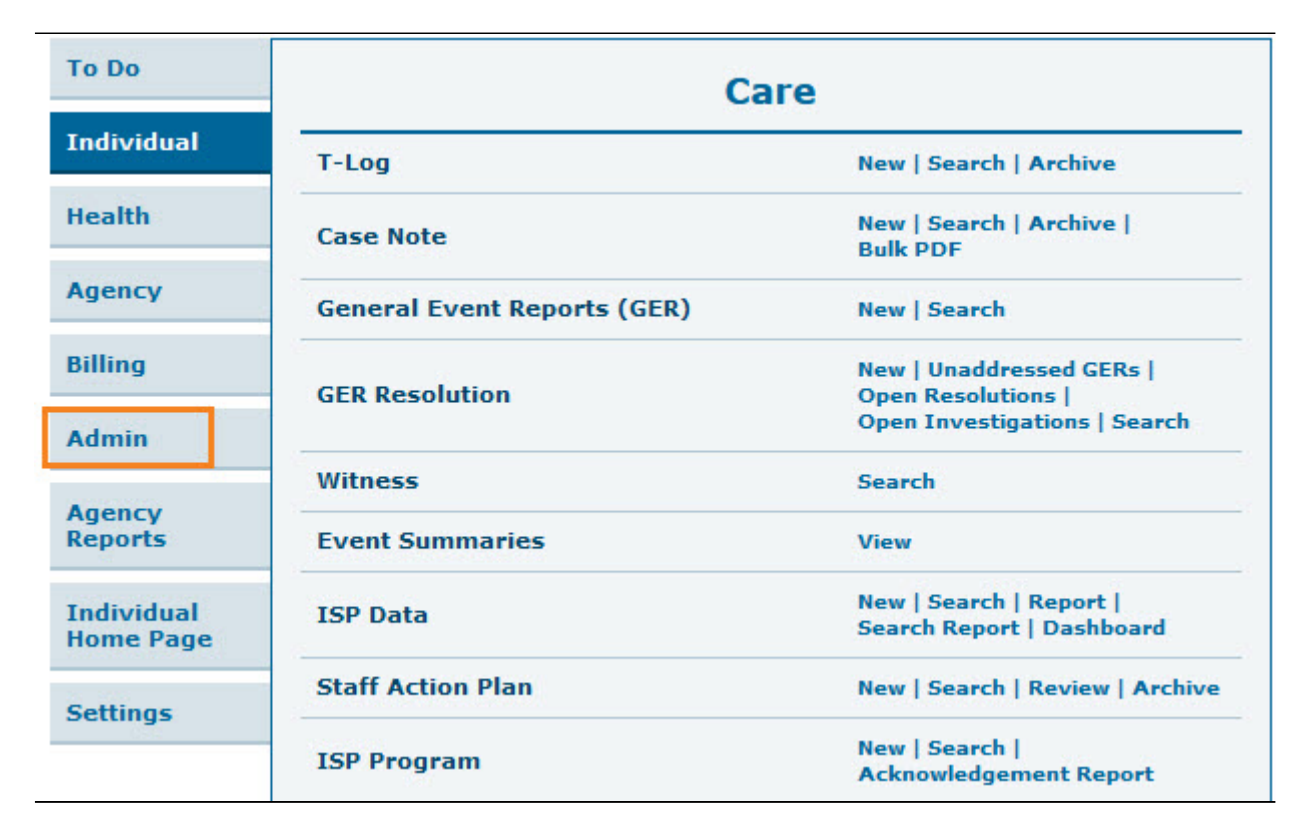

#### 

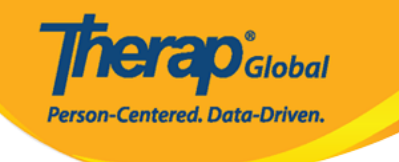

| Care                       |                                |  |  |  |
|----------------------------|--------------------------------|--|--|--|
| Individual Demographics    | List   Search   Custom Fields  |  |  |  |
|                            | New   Pending Admission Note   |  |  |  |
| Individual Intake          | Import from Excel              |  |  |  |
|                            | Search Imported Excel          |  |  |  |
| Enrollment                 | By Program   By Individual     |  |  |  |
|                            | Import from Excel              |  |  |  |
|                            | Search Imported Excel          |  |  |  |
|                            | New   List   Import from Excel |  |  |  |
| Contact                    | Search Imported Excel          |  |  |  |
|                            | List   Import from Excel       |  |  |  |
| Insurance                  | Search Imported Excel          |  |  |  |
|                            | List   Import from Excel       |  |  |  |
| Individual Diagnosis       | Search Imported Excel          |  |  |  |
| Allower Destite            | List Import from Excel         |  |  |  |
| Allergy Profile            | Search Imported Excel          |  |  |  |
|                            | Manage   Search                |  |  |  |
| Default Individual Program | Import from Excel              |  |  |  |
|                            | Search Imported Excel          |  |  |  |

## 3. Individual Search () 000 00000 000000 00000 00000

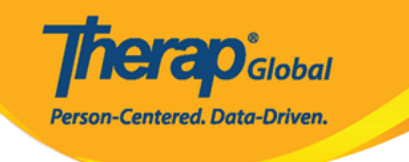

#### Individual Search

The first 200 records are shown here. Please use the search page to find a specific set of records.

| Form ID 🔹                     | Individual              | Social<br>Security<br>Number | Medicaid<br>Number | Medicare<br>Number | Status<br>All -      | Birth Date | Case<br>Status<br>© | Entered By                                           | Admitted<br>By ¢                                     | Last<br>Updated<br>By ¢                              | Admission<br>Date ‡ | Individual ID<br>Number 🗢 | Time Zone   |
|-------------------------------|-------------------------|------------------------------|--------------------|--------------------|----------------------|------------|---------------------|------------------------------------------------------|------------------------------------------------------|------------------------------------------------------|---------------------|---------------------------|-------------|
| DF-DEMOTPHL-<br>(6N4NJAZSMULC | Aacharya,<br>Manab      |                              |                    |                    | Admitted             |            |                     | Bajagain,<br>Mahesh /<br>Train the<br>Trainer        | Bajagain,<br>Mahesh /<br>Train the<br>Trainer        | Akter,<br>Amina /<br>Academic<br>Coordinator         | 07/01/2020          |                           | Asia/Manila |
| DF-DEMOTPHL-<br>DG4NEHZT833Q  | Abdur,<br>Rahman        |                              |                    |                    | Admitted             | 04/02/1997 |                     | Afreen,<br>Sonia /<br>Assistant<br>Teacher           | Afreen,<br>Sonia /<br>Assistant<br>Teacher           | Afreen,<br>Sonia /<br>Assistant<br>Teacher           | 11/30/2022          |                           | Asia/Manila |
| DF-DEMOTPHL-<br>9M4JSPWUMULF  | Abraham,<br>Isaac       |                              |                    |                    | Admitted             | 02/01/2011 | Active              | Hossain,<br>Anwar /<br>Supervisor                    | Hossain,<br>Anwar /<br>Supervisor                    | Rahman,<br>Imran /<br>Academic<br>Coordinator-<br>IE | 01/02/2020          |                           | Asia/Manila |
| DF-DEMOTPHL-<br>M4V4NDKWR8335 | Abraham,<br>Kevin       |                              |                    |                    | Discharged           |            |                     | Akter,<br>Amina /<br>Academic<br>Coordinator         |                                                      | Rahman,<br>Imran /<br>Academic<br>Coordinator-<br>IE |                     |                           | Asia/Manila |
| DF-DEMOTPHL-<br>(9V4NHPZDMUL3 | Abraham,<br>Paul        |                              |                    |                    | Admitted             | 05/17/2010 |                     | Rahman,<br>Imran /<br>Academic<br>Coordinator-<br>IE | Rahman,<br>Imran /<br>Academic<br>Coordinator-<br>IE | Akter,<br>Amina /<br>Academic<br>Coordinator         | 01/03/2020          |                           | Asia/Manila |
| DF-DEMOTPHL-<br>.B84NDYW2833S | Activities,<br>Academic |                              |                    |                    | Pending<br>Admission |            |                     | Rahman,<br>Imran /<br>Academic<br>Coordinator-<br>IE |                                                      | Rahman,<br>Imran /<br>Academic<br>Coordinator-<br>IE |                     |                           | Asia/Manila |
| DF-DEMOTPHL-<br>H7R4NGBY2MULH | Afreen,<br>suha         |                              |                    |                    | Admitted             |            |                     | Hossain,<br>Anita /<br>Academic<br>Supenvisor        | Rahman,<br>Imran /<br>Academic<br>Coordinator-<br>IE | Rahman,<br>Imran /<br>Academic<br>Coordinator-<br>IE | 06/01/2022          |                           | Asia/Manila |
| DF-DEMOTPHL-<br>.484MTAYEMULT | Ahmed,<br>Alicia        |                              |                    |                    | Admitted             | 05/05/1981 |                     | Akter,<br>Amina /<br>Academic<br>Coordinator         | lbrahim,<br>Amit /<br>Supervisor                     | Ibrahim,<br>Amit /<br>Supenvisor                     | 12/22/2022          |                           | Asia/Manila |
| DF-DEMOTPHL-<br>M9J4N76ZY842Y | Ahmed,<br>Anindita      |                              |                    |                    | Pending<br>Admission |            |                     | Akter,<br>Amina /<br>Academic<br>Coordinator         |                                                      |                                                      |                     |                           | Asia/Manila |
| DF-DEMOTPHL-<br>I5B4NLV2TMULT | Ahmed,<br>Ashik         |                              |                    |                    | Admitted             | 03/01/2010 |                     | Hossain,<br>Anwar /<br>Supenisor                     | Hossain,<br>Anwar /<br>Supervisor                    | Ibrahim,<br>Amit /<br>Supervisor                     | 03/01/2017          |                           | Asia/Manila |
| DF-DEMOTPHL-<br>17Q4NG72RMUL  | Ahmed,<br>Imran         |                              |                    |                    | Admitted             | 05/01/2010 |                     | lbrahim,<br>Amit /<br>Supervisor                     | Ibrahim,<br>Amit /<br>Supervisor                     | lqbal,<br>Prattay /<br>Therap<br>Admin               | 01/01/2019          |                           | Asia/Manila |
| DF-DEMOTPHL-<br>.7R4NMZZMMULS | Ahmed,<br>Karim         |                              |                    |                    | Discharged           |            |                     | lbrahim,<br>Amit /<br>Supervisor                     |                                                      | Rahman,<br>Imran /<br>Academic<br>Coordinator-<br>IE |                     |                           | Asia/Manila |
| DF-DEMOTPHL-<br>4C4NHLZSMULG  | Ahmed,<br>Md Farhan     |                              |                    |                    | Admitted             | 02/01/2010 |                     | Ibrahim,<br>Amit /<br>Supervisor                     | Hossain,<br>Mariam /<br>Special<br>Educator          | Hossain,<br>Mariam /<br>Special<br>Educator          | 10/16/2022          |                           | Asia/Manila |

2 Excel Exports

Cancel

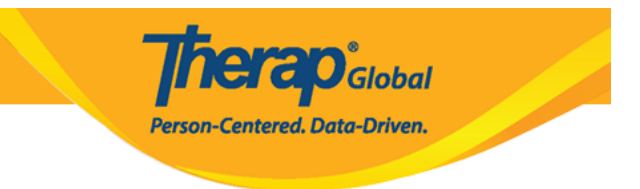

# **Individual Demographic Form (IDF)** II III Allergy Profile IIIIII

Address List Assessment List Custom Fields

Health Profile

Insurance Team Members Advance Directives Attached Files Default Individual Program Individual Details Pending Admission Notes Album Case Status Diagnosis List Individual Home Page Program Enroliments Allergy Profile

Contact List Guardian List Individual Status History Shared Contact List

4. Allergy Profile DOD DODD DODD DODD Add Allergy Information DODD DODD

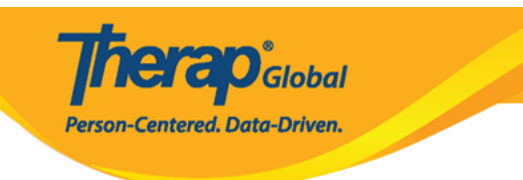

| Allergy Profile o           |                      |                              |
|-----------------------------|----------------------|------------------------------|
| Individual                  | Luis Fernandez       |                              |
|                             |                      |                              |
| Allergy Status              | Unknown Allergy      |                              |
| Drug Allergy Status         | Known Drug Allergy - |                              |
|                             |                      |                              |
| Active Allergies            |                      |                              |
| No allergy found to display |                      | 15 v Records                 |
| the state of the state      |                      |                              |
| Inactive Allergies          |                      | •                            |
|                             |                      |                              |
| Deleted Allergies           |                      | *                            |
|                             |                      |                              |
| Comments                    |                      |                              |
|                             |                      |                              |
|                             |                      |                              |
| About 3500 characters left  |                      | h.                           |
|                             |                      |                              |
| Cancel Back                 |                      | Add Allergy Information Save |

# 5. Allergy Detail Information COM Allergy COM Type COMPANDE COMPANDE COMPAN

**Red Asterisk** (\*) 0000 0000000 0000000 0000000

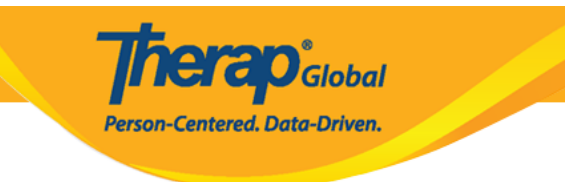

## Allergy Detail Information New 0

| * Allergy           | Beagut                     |         |
|---------------------|----------------------------|---------|
| 61 86544            | Peanut                     |         |
| Coding System       | - Please Select -          |         |
| Code                |                            |         |
| Description         |                            |         |
| ━━━━━━━ * Туре      | Food Allergy ~             |         |
| Severity            | Moderate ~                 |         |
| Identification Date | 08/01/2023                 |         |
| Reaction            | Swollen lips               |         |
|                     | About 2988 characters left |         |
| Diagnosed By        | - Please Select -          |         |
|                     |                            |         |
|                     |                            | Continu |

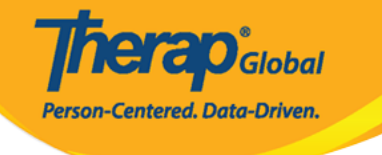

# Allergy Detail Info

| * Allergy           | Díaz, Àngela / Fisioterapeuta                                                  | ^ |
|---------------------|--------------------------------------------------------------------------------|---|
|                     | Elbert, Josef (DEMO Therapy Center)                                            |   |
| Coding System       | Family Medical Clinic                                                          |   |
|                     | Family Medical Clinic                                                          |   |
| Code                | Gabriel, Luis / Dr. (Demo Special Children School)                             |   |
|                     | gibbons, richard / dr                                                          |   |
| Description         | Gibbons, Richard / dr                                                          |   |
|                     | Hakim, Abdul / Doctor (Demo Hospital)                                          |   |
| * Type              | hospital, apollo                                                               |   |
|                     | Imam, Ahmad / Dr. (Demo Hospital)                                              |   |
| Severity            | IPNA                                                                           |   |
|                     | KCCA                                                                           |   |
| Identification Date | liya, Mehjabin                                                                 |   |
| Peaction            | Makhoba, Anthony / Dr. (Uganda Demo Hospital)                                  |   |
| Neaction            | Marry, William / Dr.                                                           |   |
|                     | Marry, William / Dr.                                                           |   |
|                     | Marun, Jeorge / Neurologist                                                    |   |
|                     | Parvin, Nuzhat / Implement individual (peanut)                                 |   |
|                     | Patel, Joseph / Dr. (Childrens Dental Care Clinic)                             |   |
|                     | Paul, Dr. Jhon / Physiotherapist (Demo Hospital Phillipines)                   |   |
|                     | Portia, Mercy / Behavior Consultant (Demo Behavior Support Consultancy Centre) |   |
|                     |                                                                                | ~ |
| Diagnosed By        | - Please Select -                                                              |   |
|                     |                                                                                |   |

### 6. \_\_\_\_\_CONTINUE \_\_\_\_\_ \_\_\_\_ \_\_\_

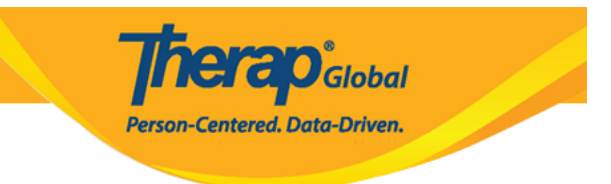

## Allergy Detail Information New 0

| * Allergy           | Peanut                     |  |
|---------------------|----------------------------|--|
| Coding System       | - Please Select -          |  |
| Code                |                            |  |
| Description         |                            |  |
| * Туре              | Food Allergy ~             |  |
| Severity            | Moderate ~                 |  |
| Identification Date | 08/01/2023                 |  |
| Reaction            | Swollen lips               |  |
|                     | About 2988 characters left |  |
| Diagnosed By        | Marry, William / Dr.       |  |
|                     |                            |  |

# 7. \_\_\_\_\_ Comments \_\_\_\_\_ \_\_\_ \_\_\_ \_\_\_ \_\_\_ \_\_\_ \_\_\_ \_\_\_ Save \_\_\_\_\_ \_\_\_\_

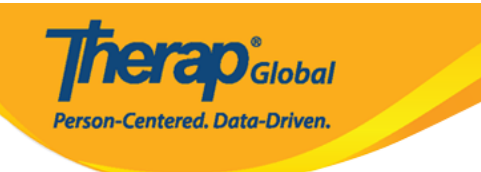

#### Allergy Profile o Individual Luis Fernandez Allergy Status \* Known Allergy Drug Allergy Status • Unknown Drug Allergy **Active Allergies** 15 ~ Records Filter Allergy Reaction Туре Severity **Identification Date** Added By Sonia Afreen, Assistant Peanut Food Allergy Moderate Swollen lips 08/01/2023 Teacher Showing 1 to 1 of 1 entries **Inactive Allergies** ~ **Deleted Allergies** ~ Comments His allergy of peanuts, though not fatal, can be painful and cause irritation. Thus it's best to keep him away from it. About 3500 characters left Cancel Back Add Allergy Information

#### 

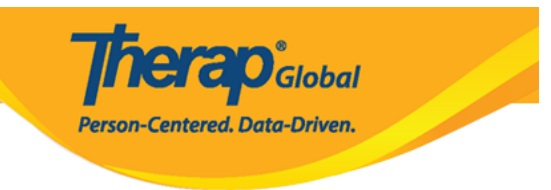

Allergy Profile has been successfully updated for individual 'Luis Fernandez'